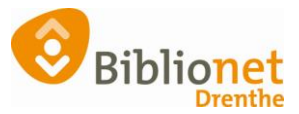

## CADEAUBON [sept 2022]

## Handleiding verwerken cadeaubon voor een bibliotheekabonnement

(onderstaande bonnen zijn te bestellen bij Biblionet)

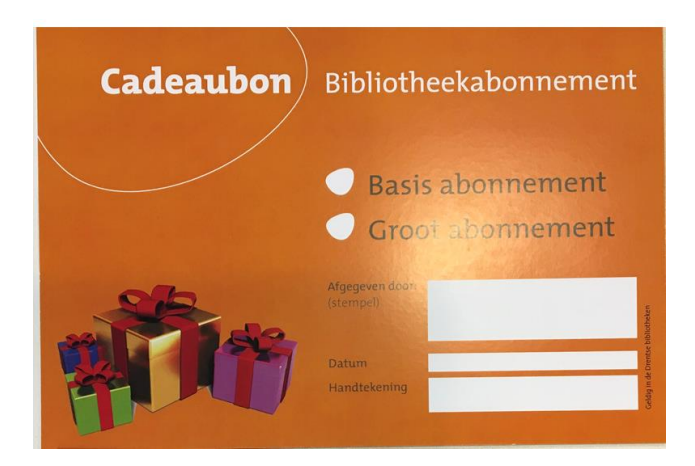

Je vinkt aan om welk abonnement het gaat en je vult de andere gevraagde gegevens in.

Let op: de omschrijvingen van de abonnementen in onderstaande schermafbeeldingen, en de bedragen in deze handleiding zijn nog niet aangepast naar de nieuwe abonnementen. Groot = Compleet. Dit maakt niet uit voor het proces van verwerken van de bon. De werkwijze is niet veranderd.

**Indien de klant via de betaalautomaat wil afrekenen** dan ga je eerst naar de klanten administratie en scan je de pas van de klant, of je gebruikt de pas "nieuwe klant" als ze zelf geen pas hebben.

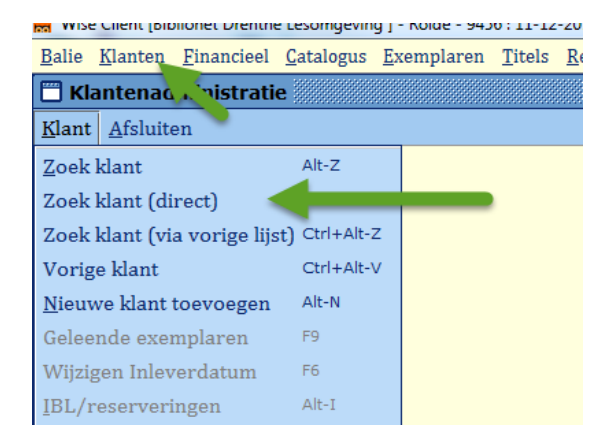

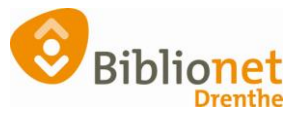

Je laat de klant in BicatWise open staan en gaat naar : financieel-kassa-invoeren van overige ontvangsten

| Wise Client [Biblionet Drenthe Lesomgeving ] - Rolde - 9456 : 11-12-2017 |                                  |     |                                                                                 |  |  |  |  |  |  |
|--------------------------------------------------------------------------|----------------------------------|-----|---------------------------------------------------------------------------------|--|--|--|--|--|--|
| <u>B</u> alie <u>K</u> lanten                                            | <u>F</u> inancieel <u>C</u> atal | ogu | us <u>E</u> xemplaren <u>T</u> itels <u>R</u> eserveringen <u>S</u> tatistieken |  |  |  |  |  |  |
| 🗒 Klantenad                                                              | <u>K</u> assa                    | →   | Invoeren van <u>w</u> inkelverkoop                                              |  |  |  |  |  |  |
| <u>K</u> lant <u>A</u> fsluit                                            | Batch-ontvangste                 | n   | Invoeren van overige ontvangsten                                                |  |  |  |  |  |  |
| 29401000109                                                              | Beheer                           | ł   | Invoeren van overige <u>u</u> itgaven                                           |  |  |  |  |  |  |
| Nieuwe Kla                                                               | nt                               | -   | Kasamandenng                                                                    |  |  |  |  |  |  |
| Zuides 50                                                                |                                  |     |                                                                                 |  |  |  |  |  |  |
| 9451 KD ROLDE                                                            |                                  |     |                                                                                 |  |  |  |  |  |  |
| Vervalt 30-06                                                            | -2018                            |     |                                                                                 |  |  |  |  |  |  |
|                                                                          |                                  | _   |                                                                                 |  |  |  |  |  |  |
| 1.Klant 2.M                                                              | AW-Gegevens                      | 3.  | Contributie 4.0verig 5.Meldingen 6.Eiger                                        |  |  |  |  |  |  |
| T.                                                                       | lo onlottona                     |     |                                                                                 |  |  |  |  |  |  |

Kies code 390 – Bibliotheekbon (bij een compleet abonnement moet je het bedrag aanpassen)

## 🔲 Kas 360 - Overige ontvangsten Nieuwe Klant [29401000109113] Postentabel Bedrag Srt Omschrijving Aant 300 Projecten 310 Act.n gezamenl. 350 Kaart Zomerzin 390 Bibliotheekbon e.n 400 Boekhand/pilot 410 Borg daisy speler uitlening 415 Borg E-Reader uitlening 420 Verhuur daisy speler 425 Verhuur E-Reader 500 Catal./aanwinst Zui 510 Tassen/leeslin. 530 Afgeschr. bkn. 390 Bibliotheekbon 1 48.00 <u>O</u>K Volgorde code Totaal: € 0,00 <u>Annuleer Memo Boeken Quit</u> Volgorde omschrijving

## + Ok + boeken (Zie volgende afbeelding)

Bij contant afrekenen kun je nu F10 intoetsen voor het betalen via de pin, geef je nu 2x enter

| RAFREKENEN KASSAPOSTEN                                |                               |  |  |  |  |  |  |  |  |  |
|-------------------------------------------------------|-------------------------------|--|--|--|--|--|--|--|--|--|
| Ontvangstwijze                                        | Kas Rolde                     |  |  |  |  |  |  |  |  |  |
| Sessie                                                | € 48,00                       |  |  |  |  |  |  |  |  |  |
| Te ontvangen                                          | € 48,00                       |  |  |  |  |  |  |  |  |  |
| Kas Rolde 🔻                                           | € 0,00                        |  |  |  |  |  |  |  |  |  |
|                                                       |                               |  |  |  |  |  |  |  |  |  |
| F10=Afrekenen, vul e.v. bedrag in voor teruggave-hulp |                               |  |  |  |  |  |  |  |  |  |
| 2x Enter=Naar kwijtschelden of registreren            |                               |  |  |  |  |  |  |  |  |  |
| <u>O</u> K <u>H</u> erstel <u>S</u> pe                | cificaties Quit H <u>e</u> lp |  |  |  |  |  |  |  |  |  |

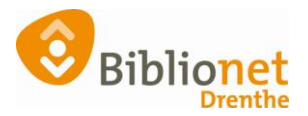

| 🗒 Klantenadministratie          |                   |                    |                                     |                      |                      |                      |
|---------------------------------|-------------------|--------------------|-------------------------------------|----------------------|----------------------|----------------------|
| <u>K</u> lant <u>A</u> fsluiten |                   |                    |                                     |                      |                      |                      |
| 29401000109113 [294512]         | 9456 (Rolde)      | gratis             | Normaal t/m Juni 2018               |                      | _                    | contributie € 0,00   |
| Nieuwe Klant 🛛 🚽                |                   |                    | geboortedatum                       |                      |                      | registratie € 48,00  |
| Zuides 50                       |                   |                    | laatste activiteit 21-11-2017       |                      |                      | strippen 400         |
| 9451 KD ROLDE                   |                   |                    | in bezit 2                          |                      |                      | tegoed € 0,00        |
| Vervalt 30-06-2018              |                   |                    |                                     |                      |                      | <br>actieve passen 1 |
|                                 |                   |                    |                                     |                      |                      |                      |
| 1.Klant 2.NAW-Gegeven           | s 3.Contributie 4 | Overig 5.Meldingen | 6.Eigenschappen-1 7.Eigenschappen-2 | 8.Passen 9.Marketing | A.Rollen B.Profielen |                      |
| Voorletters                     |                   |                    |                                     |                      |                      |                      |

Geef de klant evt. de pas; Nieuwe klant mee en laat betalen bij de automaat. Op vertoon van de bon en teruggeven van de nieuwe klantpas kun je de cadeaubon meegeven.

Komt een klant met een bon dan schrijf je deze in en bij het afrekenen F10 = afrekenen. (dus niet kwijtschelden)

Om nu een kasverschil te voorkomen boek je bij financieel – invoeren overige uitgaven onder: **code 390 Bibliotheekbon innemen** hetzelfde bedrag.

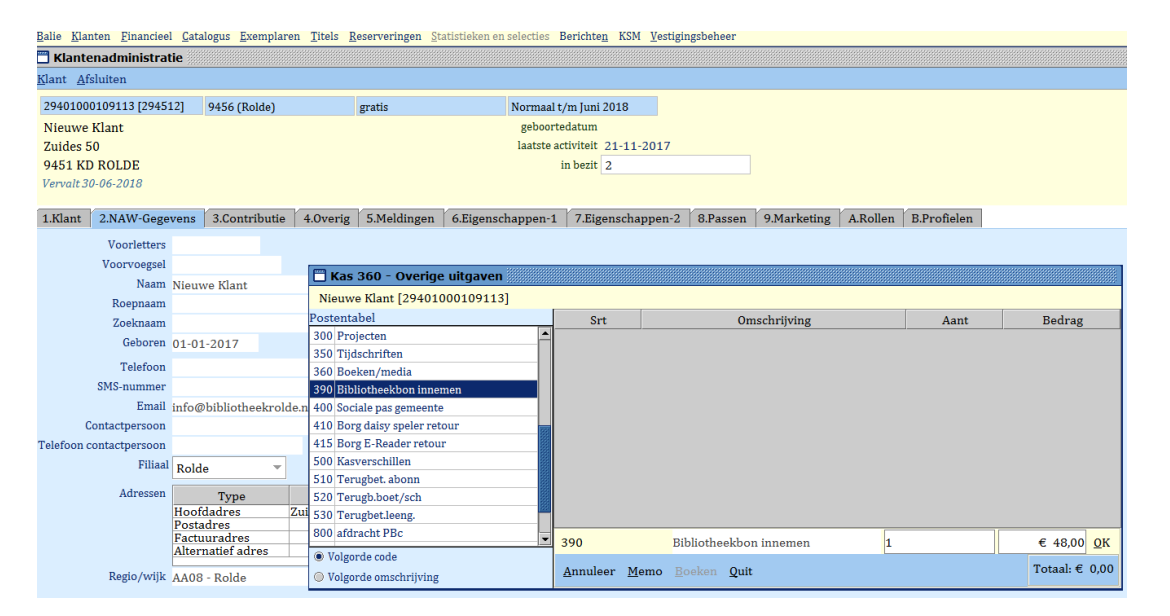